# REPORTING INSTRUCTIONS AND DATA DICTIONARY FOR FY 2016 FLEX PROGRAM PIMS

FORHP Performance Improvement and Measurement System Medicare Rural Hospital Flexibility Grant Program Program years FY 2015 – FY 2017 (9/1/2015 – 8/31/2018)

### INTRODUCTION

Flex grantees must complete an annual Performance Improvement and Measurement System (PIMS) report. This is a program requirement and listed on the Notice of Award (NOA). Grantees will access the PIMS report through the HRSA Electronic Handbooks (EHB), grants.hrsa.gov. For FY16, the reporting system will open September 1 and reports are due October 30, 2017. Please contact your project office with questions about PIMS reporting.

PIMS was revised starting with the FY15 reporting period. In PIMS grantees are asked to report **participation** and **improvement**, including <u>sustained high</u> <u>performance</u>, by Critical Access Hospitals (CAHs) in their state.

PIMS does not reflect everything that state Flex programs accomplish. This is a standardized, program-wide data collection tool to provide information about the Flex Program as a whole. Project officers also use progress reports, site visits, and individual updates to understand Flex activities in each state. We use the standardized data collected through PIMS for reports to HRSA, as part of the program justification measures in the yearly federal budget, and to inform Flex Program evaluations conducted by the Flex Monitoring Team. You can review the HRSA Budget and Performance Report online.

### PIMS Reporting Process – Overview

- 1. Log in to EHB, go to performance reports, and open PIMS
- 2. Select the applicable activities for your state's Flex program
- 3. Record individual CAH participation and improvement in each selected activity category
- 4. Record your program spending in each activity category
- 5. Save each page and mark complete
- 6. Validate and submit your data
- 7. Your project officer will review your PIMS data and may ask for clarification or corrections

### DETAILED INSTRUCTIONS FOR FY16 REPORTING

### ACCESSING PIMS

The Performance Improvement and Measurement System is a module within the HRSA Electronic Handbooks. Access EHB using your usual username and password, then open the Grants drop-down. From this menu you can select Performance Report which take you to PIMS. The screenshots in Appendix B show this process.

### SELECTING ACTIVITIES

The FY16 PIMS report has seven sections: a selection page, five sections that correspond to the five core areas of the Flex grant, and a spending page as shown in the screenshot to the right. Start with the selection page and use the check boxes to choose the specific Flex activity categories that were part of your state Flex program in the just-completed grant year (FY16). The PIMS category numbering matches the numbering in the <u>Flex Grant Guidance</u>. The required activities (1.01 - 1.04 and 2.01) are selected by default.

Note that in the navigation sidebar the selection page is #1 and the core areas are #2 through #6. This doesn't match their numbering in the grant guidance so follow the titles, not the numbers in the sidebar. The numbering of the individual activity categories matches the guidance. NAVIGATION Grantee Data Entry 1. Selection Page 2. Quality
Improvement 3. Financial and
Operations Improvement 4. Population Health
Management and
Emergency Medical
Service Integration 5. CAH Conversion 5. CAH Conversion 6. Innovative Models
of Care 7. Flex Spending

Once you have selected activity categories applicable to your program, click save on the bottom of the selection page. On the subsequent data entry sections you will only see the categories you selected. If you realize you missed a category you can always reopen the selection page, make changes, and save it again to update the activity categories available to report. In PIMS you will report on the Flex activities that were carried out in the past year. This usually corresponds to the categories in your FY16 work plan, please use the comment box on each page to explain any changes from your work plan activity categories.

### CHECKING YOUR CAH LIST

Select Quality Improvement from the navigation sidebar. The reporting page will open and show a list of the CAHs in your state by Medicare number (CCN) and name. The names come from Medicare provider files so they may be different from business names in some cases. Review this list and make sure that all CAHs in your state that were open during the reporting period are included. This could include CAHs that were open last September but have since closed as well as hospitals that converted to CAH status in the last few months. The same list will repeat in each activity category so make sure it is correct before you start entering data.

Stop and contact your project officer to update the database if there are any missing CAHs, facilities that should not be on your state CAH list, or CAHs with incorrect names.

### RECORDING CAH PARTICIPATION AND IMPROVEMENT

After confirming your CAH list, you can start entering data. Open the reporting page for activities in each core area using the navigation sidebar. Activities are grouped under Quality, Financial, Population Health/Emergency Medical Services (EMS), CAH Conversion, and Innovative Models. You will individually report CAH <u>participation</u> and <u>improvement</u> for activities in all five Flex core areas as applicable.

On the reporting page, each activity category (for example 1.01, 1.02, 1.03, 1.04) will have a list of the CAHs in your state followed by check boxes for indicating participation and improvement. See the <u>Definitions</u> for help in understanding these terms for PIMS.

Check the box following the name of each CAH that participated in this Flex activity category in the past grant year. After selecting the CAHs that participated, use the second column to indicate participating CAHs that improved on the outcome that was the goal of the project. Many Flex programs have defined multiple projects or sub-activities in a single Flex activity category. A CAH could meet the definition of participation in that category if they engaged in one of those projects or several.

We recognize that Flex Coordinators will not have information on whether some CAHs improved or not since their projects may have been recently completed and data collection for quality and financial measures takes time. <u>A blank in the</u> <u>"improved" column does not mean that the CAH did not improve.</u> It merely indicates that the state Flex Coordinator was not able to document improvement at the time of the PIMS report.

### HISTORICAL PARTICIPATION

A new feature for the FY16 reporting year is the CAH Historical Participation column. This column cannot be edited and it shows which CAHs the Flex Coordinator reported as participating in each activity category last year.

### RECORDING FLEX SPENDING ON ACTIVITIES

The Flex spending layout is different from last year. Instead of including a spending field in each section, all of the Flex spending questions have been consolidated in a seventh page called Flex Spending in the navigation menu. This page has a field to record the amount of Flex grant funds spent in each activity category during the

year. The page will automatically total the spending reported for each core area and show the overall total at the bottom of the page.

The Flex spending page will only display core areas and activity categories that are selected on the selection page. If a category is missing you will need to update and save the selection page so that spending page shows the additional category.

Report your utilization of Flex funds in each activity category. Only report Flex grant funds; in-kind resources and money from other sources should not be included in the PIMS report. All types of spending that directly support an activity should be included, for example contracted services, staff salaries, travel, and direct subcontracts to CAHs to support individual projects. We recognize that some Flex programs accomplish much of their work through in-house staff while others use consultants and contracts to carry out activities. This data is intended to capture all of the program investments that support a specific Flex activity, regardless of spending type.

We understand that this PIMS report will be completed before the final financial report for the grant year and so you may not have exact expenditure numbers in some cases. Estimate spending if necessary and explain in the comment box at the bottom of the page.

**Non-specific spending**: State Flex programs generally have some grant spending that is unrelated to a specific activity. Examples of such non-activity-specific spending could include staff salaries for time spent on general program administration, expenses for travel to national meetings, and indirect costs charged to the grant. Use the spending calculator in the <u>PIMS Data Collection Tool</u> to allocate non-specific spending to your program activity categories for PIMS reporting.

**Unspent funds**: Project officers will be reviewing spending totals when we look at your PIMS reports. If you have unspent Flex grant funds please **note the amount of unspent funds in the comment box**. We will return PIMS reports for corrections if the total reported spending is significantly different from the total grant award (total award includes any approved carryover).

**Explanation**: The suggested <u>Flex work plan template</u> includes proposed spending by activity category. We recognize that this budgeted amount is subject to change throughout the year as Flex programs adjust their projects and services based on changing needs and CAH feedback. Collecting information on actual spending for each activity in PIMS at the end of the budget year allows us to estimate the total Flex investments in each of the major areas of the Flex Program.

### SECTIONS WITH DIFFERENT DATA ENTRY OPTIONS

Most sections of the PIMS report ask you to select participating and improving CAHs using the CAH list and check boxes. However a few categories include different data entry methods. For categories 2.01 and 3.01 we removed the CAH selection report, since these are statewide needs assessment activities and individual CAH participation is not meaningful.

- 1.09: No CAH selection, just record spending.
- 2.01: No CAH selection, just record spending.
- 2.02a: CAH selection but only to record participation, not improvement.
- 2.04: Record number of networks receiving Flex assistance.
- 3.01: No CAH selection, just record spending.
- 3.03: Only CAH participation, not improvement.
- 3.05 & 3.06: Number of EMS entities participating and improving.
- 4.01: Number of hospitals requesting CAH conversion assistance and the number that were unsuccessful in conversion. Please record the names of the unsuccessful hospitals in the text box.

### SUBMITTING YOUR DATA

After entering data on each page, you must *Mark as Complete* and *Save* so that your data will be recorded. You should save each page at least every 30 minutes to ensure that your work session does not time out. You can save the page multiple times before marking it complete.

Many of the pages require you to enter data before marking the page complete. If you get a validation error of this sort that doesn't make sense, please take a screenshot of what you were doing and share it with your project officer.

Sections that are completed will be indicated with a green checkmark in the leftside navigation sidebar. Once all of your applicable sections are completed, select *Validate/Submit Report* from the sidebar. The system will confirm that data has been recorded on all of your sections and the report will be submitted to HRSA.

### DEFINITIONS FOR FY16 REPORTING

**Budget year FY16** refers to grant activities conducted from 9/1/2016 through 8/31/2017. See the grant cycle timeline in <u>Appendix A</u>.

**Participation** answers the question, "Did this CAH engage in a Flex-funded activity intended to improve a specific outcome during the past grant year?"

- The activity or activities occurred between 9/1/2016 and 8/31/2017.
- Participation is an in-depth engagement intended to change something for the CAH. Attending a state rural health conference where the Flex Coordinator gave a state Flex update is not a significant engagement. Conducting a chargemaster review, joining a HCAHPS quality improvement cohort that meets bimonthly via webinar, attending a two-day TeamSTEPPS training for patient safety are all examples of in-depth engagement that would qualify as participation.
- Reporting MBQIP measures by itself does not qualify as CAH participation for PIMS reporting. However a CAH that defines a goal of reporting additional measure(s) in the grant year and works toward that goal with Flex program assistance would be reportable in PIMS. Participation in the Flex quality improvement core area for PIMS reporting includes engaging in state Flex interventions, trainings, quality improvement projects, and other activities identified in the approved state Flex program work plan intended to improve CAH performance on MBQIP.
- Individual CAH improvement goals may reflect Flex work plan outcome measures or individual CAH goals may be specific to that CAH, depending on what makes sense for specific projects.
- In most cases, state Flex programs will only report participation from a subset of their CAHs in a given year and some activity categories in the work plan may have no in-depth CAH engagements that meet this definition of participation. PIMS data collection focuses on CAH participation in projects where the program expects to help CAHs make changes and show improvement. PIMS data is not intended to include CAHs that are lightly engaged in general Flex activities where the program cannot realistically expect a measurable change.
- A CAH may participate in one or more projects (also called sub-activities) in a single Flex grant activity category. Report both cases (one project or several projects in the same category) as participation for the year.
- Check the box for yes, leave blank (no action required) for no. By default all CAHs are blank for the current year, indicating no participation.
- Report on all CAHs that participated in Flex activities in the reporting period even if those CAHs closed or converted to another type of health care facility sometime after they participated.

- Do not report CAHs that started an activity but quickly dropped out or otherwise failed to substantially engage in the activity.
- Only report CAHs participating in Flex-supported activities. Do not report CAHs that are participating in other performance improvement projects not supported by Flex resources—for example HIIN projects or Practice Transformation Network projects that don't include the Flex program.
- The <u>PIMS Data Collection Tool</u> offers a format for Flex Coordinators to track CAHs throughout the year as they engage in Flex-funded improvement activities and identify individual improvement goals.

**Improvement** answers the question, "Did the participating CAH improve the outcome that was the target of the activity?"

- An improvement can be any change in the positive direction, including <u>sustained high performance</u> for quality improvement activities.
- You can only report <u>participating</u> CAHs as showing improvement in an activity.
- CAHs listed in the <u>Historical Participation</u> column (reported as participating in FY15) can be selected for improvement without selecting FY16 participation.
- For this FY16 report, you can indicate that a CAH improved if it participated in *either* year 1 or year 2 or both as long as you identified the improvement in the FY16 grant year.
- CAHs can show improvement on one or more outcomes. Many Flex projects target multiple outcomes and improvement on any one of the targets (short or long term) should be counted as CAH improvement for this PIMS report.
- CAHs that participate in multiple projects or sub-activities within a Flex activity category show improvement if they improve on one or more targeted outcomes. They do not need to show improvement on all of the projects in a category to qualify.
- Indicate improvement in the reporting cycle when it is identified. Some activities may not have data immediately available to assess improvement.
- A check mark indicates yes, leaving it blank indicates no. By default all CAHs are blank, indicating no improvement was identified.
- If you have no information on improvement or data is not yet available leave the improvement box blank. This shows that the Flex Coordinator has not observed and documented improvement by this CAH in this Flex activity at this time.
- We developed the <u>PIMS Data Collection Tool</u> to help Flex Coordinators track improvement by CAHs participating in Flex funded projects.

**Sustained high performance** only applies to quality improvement, core area 1. This concept recognizes that state Flex programs use considerable resources helping CAHs maintain a high level of performance after they initially reach that level. This is a very high level of performance, and we expect few CAHs to meet the applicable benchmarks. [Added to PIMS instructions on 9/15/2017.]

- Applies to CAHs participating in one or more Flex-funded activities in categories 1.01 through 1.09.
- Only applies to CAHs that do not have reportable <u>improvement</u> activities in the applicable Flex activity category—sustained high performance requires that they were already performing at the top level at the beginning of the year.
- For this section, *high performance* refers to actual scores, e.g. percentage of EDTC cases with all data elements, while *measure reporting* refers to the reporting of data, or zero cases, regardless of scores.
- A CAH must achieve one of the following for the most recently available four quarters of MBQIP data (or year in the case of annual measures):
  - For all MBQIP measures except HCAHPS a CAH must maintain *high* performance at or above the 90<sup>th</sup> percentile for CAHs nationally on the applicable measure(s) every quarter.
  - For HCAHPS *high performance* a CAH must meet or exceed the CMS Value-Based Purchasing (VBP) Program performance benchmark for the performance period that most closely aligns with the CAH's HCAHPS data. Note that payment periods are two years after the performance period so use the appropriate performance period, not the payment adjustment period. VBP benchmark scores are available from the <u>Quality Reporting Center Inpatient Resources page</u> (section called VBP Domain Weighting). The VBP performance standard defines a floor, threshold, and benchmark—the highest level, the benchmark, is based on the top decile of national performance.
  - For EDTC and HCAHPS CAHs must meet the performance benchmarks for all sub-measures.
  - Sustained high performance in *measure reporting* requires the CAH to report qualifying data or zero cases for all four quarters for all core measures and sub-measures in the applicable MBQIP domain.
  - HCAHPS reporting is not eligible for sustained high performance for *measure reporting* since CAHs need less Flex program assistance with the process of HCAHPS reporting after establishing vendor contracts.
  - Annually reported measures are not eligible for sustained high performance for *measure reporting* since one data point cannot demonstrate a trend.

- Flex Coordinators that use the improvement box to indicate CAHs that demonstrated sustained high performance must list those CAHs in the comment box at the bottom of the quality improvement reporting page.
   Based on Flex Coordinator input, we expect that this will be a small number of CAHs, but the comments will show how often Flex Coordinators identify sustained high performance. The comment should include the following information:
  - Activity category (e.g. 1.03), CAH name and Medicare number (CCN), reason (high performance or measure reporting)
- CAHs must be <u>participating in Flex funded activities</u> in the applicable activity category to be reported for sustained high performance. A CAH that achieves sustained high performance without in-depth engagement(s) with the state Flex program should not be reported in PIMS which is limited to reporting on Flex-funded activities and interventions.
- We anticipate that consistent reporting of existing MBQIP measures will not be considered high performance in PIMS after the end of the current Flex Program project period and sustained high performance will be limited to performance scores and reporting of new measures.

### APPENDIX A: FLEX GRANT CYCLE AND REPORTING PERIODS

| 2015         | 2016           |                  | 2017           |                | 2018        |                |
|--------------|----------------|------------------|----------------|----------------|-------------|----------------|
| SOND         | JFMAMJJA       | SONDJ            | FMAMJJA        | SONDJ          | FMAMJJA     | SOND           |
| Project Year | 1 (FY15)       | Project Year 2 ( | (FY16)         | Project Year 3 | 3 (FY17)    | New<br>Project |
|              | Progress<br>Y1 |                  | Progress<br>Y2 |                |             |                |
|              |                | PIMS<br>Y1       |                | PIMS<br>Y2     |             | PIMS<br>Y3     |
|              |                |                  |                |                | Application |                |
| FFR FY14     |                | FFR FY15         |                | FFR FY16       |             | FFR FY17       |

Non-Competing Continuation Progress Reports Performance Improvement Measurement System Reports Competing Continuation Applications Federal Financial Reports

### APPENDIX B: FLEX PIMS SCREENSHOTS

PIMS User Tips

- The PIMS time-out clock counts down from 60 minutes but the EHB time-out is only 30 minutes. You must **reset your timeout every 30 minutes** or you will have to log back in to EHB.
- Saving a form resets your time-out clock.
- Viewing a different page resets your time-out clock.
- Page load times have been slow, it may take up to 45 seconds for some pages to save or open.
- Save pages before pausing or leaving to ensure you don't lose any data.
- For the Flex Funds boxes you must enter only whole numbers. Do not use \$ signs or commas or decimal places. Any of these will cause a validation error.
- Browser cache issues occasionally cause errors when attempting to open PIMS. Fix by logging out of EHB, clearing browser cache and memory, then logging back in to EHB.

#### Login to EHB at https://grants.hrsa.gov

| Welcome New User Registration Funding Opportunity What's New      Please complete this EHBs new home page survey and provide feedback to help u | Tuesday 20 <sup>m</sup> Au<br>.s make EHBs better.                                                                                                    |
|----------------------------------------------------------------------------------------------------|----------------------------------------------------------------------------------------------------|
| 🔒 Existing Users                                                                                                    | B What's New                                                                                                    |
| Username (Email) Password Login Forgot Password?                                                                                                | 07/10/2017 - New HRSA EHBs features available starting July 7th!<br>In an effort to serve you better, we are continuing to enhance the HRSA Electronic Handbooks (EHBs).<br>The following new features are now available:<br>Smart Assist <learn more<="" th=""></learn>        |
| A: New Users<br>Create an Account                                                                                                    | 04/07/2017 - HRSA Unveils New Home page for Electronic Handbooks (EHBs)<br>Using your feedback from the HRSA Grantee Survey 2016, along with industry best practices, we<br>have updated the HRSA Electronic Handbooks (EHBs) Home Page to improve your user<br>experLearn More |
| Click here to get started L                                                                                                    | View All                                                                                                    |

|    | Tasks Organiza | ations    | Grands Free Clinics FQHC-LALs                                             | Resources                                                                  |                                            |                                                       |                      |
|----|----------------|-----------|---------------------------------------------------------------------------|----------------------------------------------------------------------------|--------------------------------------------|-------------------------------------------------------|----------------------|
| We | elcome Asd     | Irubal    | Submissions<br>Work on Fragment Page 1                                    | Requests<br>Work on existing Prior Approval                                | Portfolio<br>Add a Grant to My Portfolio • | Users<br>View Authorized Users<br>Authorize New Users | Γ                    |
| N  | ly Tasks       |           | Work on Performance Report o<br>Work on Noncompeting Progress<br>Report o | Request New Prior Approval<br>Work on Existing Health Center<br>H80 CIS    | View My Access Requests                    | Approve Access Requests                               | at (                 |
|    | <b>10</b> All  |           | Work on Other Submissions 🛛                                               | Request New Health Center H80<br>CIS  Applications                         |                                            |                                                       | prant<br>pn<br>prant |
|    | 1 Late A       |           | Manage Sites<br>Manage Services                                           | Validate Grants.gov Applications<br><b>O</b><br>Allow Others to Work on My |                                            |                                                       | sion                 |
|    | 0 Due Wit      | thin 30 C | Manage Other Activities and<br>Locations                                  | Applications ()<br>View My Applications ()                                 |                                            |                                                       |                      |
|    |                |           |                                                                           | Search Funding Opportunities 🗿                                             |                                            |                                                       |                      |

Go to Grants > Performance Report

Select the performance report for your Flex grant and select Start which will take you to the PIMS entry page.

On the entry page confirm that the state and reporting period (should be 9/1/2016 - 8/31/2017) are correct, then select Continue.

|                                                                                                    | Environment: Testjpackham@medicine.ne Support - Logout                                                                                               |
|----------------------------------------------------------------------------------------------------|----------------------------------------------------------------------------------------------------|
| Tasks Organizations Grants Free Clinics FQHC-LALs                                                                                                    |                                                                                                    |
| Welcome Recently Accessed What's New Guide Me                                                                                                    | Friday 0 <sup>th</sup> September 2016 10:03:56 A.M. ET                                                                                               |
| Welcome to Performance Improvement and Measurement System                                                                                                    | General Information                                                                                                    |
| As required by the Government Performance and Review Act (1993), all federal agencies must develop<br>strategic plans, describing their overall goals and objectives. These "GPRA" Plans" must provide annual<br>performance reports containing quantifiable measures of each program's progress in meeting the stated<br>goals and objectives.                                                                                                    | Contentitumber: H54RH00015<br>Grantee: UNIVERSITY OF NEVADA, RENO<br>Current Report Period: 9/1/2015 - 8/31/2016<br>Report Due Date: Internet Period |
| The performance measures developed by the Office of Rural Health and Policy (ORHP) with its grantees<br>will fulfil GPRA requirements to report to Congress on the impact of ORHP's grant programs. Moreover,<br>ORHP hopes to use the data from PIMS to assess the impact that ORHP programs have on rural<br>communities and to enhance ongoing quality improvement. ORHP has incorporated these performance<br>measures as a requirement for all ORHP grant programs in order to achieve the stated objectives | Report Status: Not_Started                                                                                                    |
| Thank you for taking the time to document your program's data in PIMS. We welcome your comments and<br>should you have any questions, please contact the HRSA Contact Center.                                                                                                    |                                                                                                    |
|                                                                                                    |                                                                                                    |
| For technical help please call the HRSA Contact Center 1<br>If Adobe Reader is not installed on you<br>Copyright © HR                                                                                                    | -877-Go4-HRSA (1-877-464-4772) or click to submit help request.<br>r computer, please download to view PDF files.<br>SA. All Rights Reserved.        |

Using the left hand sidebar, navigate to the selection page.

There is a separate data entry page for activities in each core area, only the selected activities chosen on the selection page will appear on the data entry pages. Use the check boxes on the selection page to select the activity categories in your Flex grant.

### Federal Office of Rural Health Policy Flex Selection Page

| Applicable<br>Measures? | Measure                                                                          |
|-------------------------|----------------------------------------------------------------------------------|
| 1                       | 1.01 Core Patient Safety Quality Improvement                                     |
| 4                       | 1.02 Core Patient Engagement Quality Improvement                                 |
| 4                       | 1.03 Core Care Transitions Quality Improvement                                   |
| 4                       | 1.04 Core Outpatient Quality Improvement                                         |
|                         | 1.05 Additional Patient Safety Quality Improvement                               |
|                         | 1.06 Additional Care Transitions - Discharge Planning Quality Improvement        |
|                         | 1.07 Additional Care Transitions - Medication Reconciliation Quality Improvement |
|                         | 1.08 Additional Outpatient and ED Quality Improvement                            |
|                         | 1.09 Data Reporting Improvement                                                  |
| 4                       | 2.01 Statewide Financial and Operational Assessment                              |
|                         | 2.02 Financial and Operational In-Depth Assessments                              |
|                         | 2.03 Revenue Cycle Management                                                    |
|                         | 2.04 Operational Improvements                                                    |
|                         | 3.01 Statewide CAH Population Health Management Needs Assessment                 |
|                         | 3.02 Hospital Community Health Needs Assessments and Improvement                 |
|                         | 3.03 Community-level Rural EMS System Assessment                                 |
|                         | 3.04 Population Health Improvement                                               |
|                         | 3.05 EMS Time Critical Diagnoses Capacity Improvement                            |
|                         | 3.06 EMS Capacity and Operational Performance Improvement                        |
|                         | 4.01 Designation of CAHs in the state                                            |
| Save                    | 5.01 Integration of Innovative Health Care Models                                |

We updated the form so none of the numbered activities have multiple selection boxes. After selecting the applicable activities for your program, use the save button to update the report so the correct pages are available to you for reporting. The navigation side bar shows which pages are underway and which are marked as complete (green check mark). A red asterisk indicates a required page that is not started.

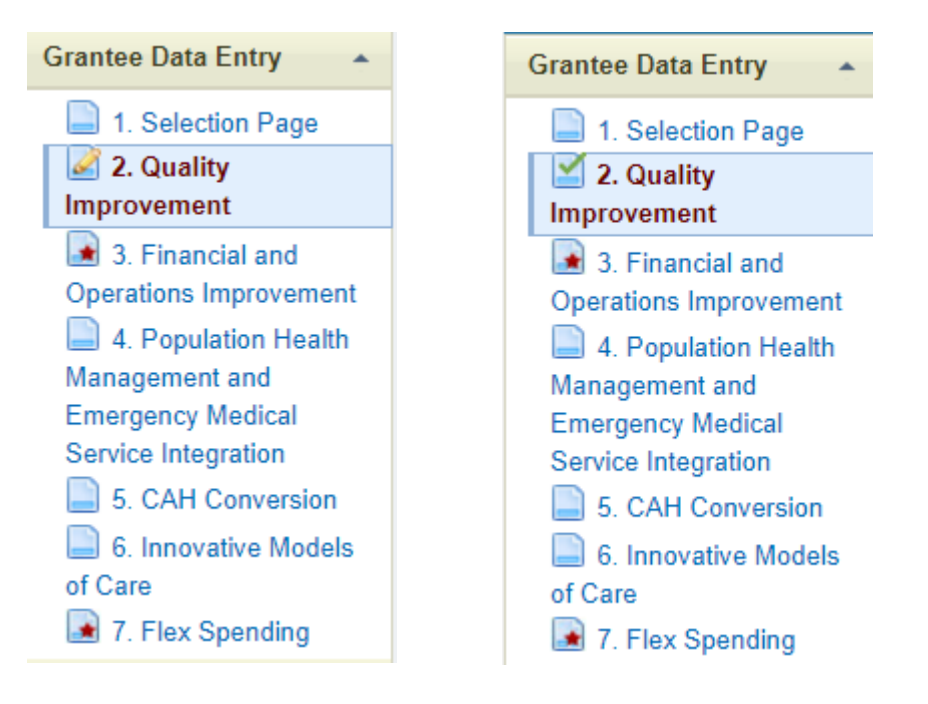

Here is a screenshot of the Quality page before any data has been entered for the current year. Make sure this list has the correct name and Medicare number (CCN) for all of the CAHs in your state. They are listed alphabetically by name.

| Core MBQIP Metrics                                                                                              |                                                                                                    |                     |                           |
|----------------------------------------------------------------------------------------------------|----------------------------------------------------------------------------------------------------|---------------------|---------------------------|
| 1.01 Core Patient Safety Quality Improvement: OP-27                                                             |                                                                                                    |                     |                           |
| Please indicate which CAHs participated and improved in the Core MBQIP<br>budget period. Select all that apply. | omain 1 Patient Safet                                                                                                    | y activities for H0 | CP (aka OP-27) during the |
| CAH Name                                                                                                    | Historical<br>Participation                                                                                                    | Participation       | Improvement               |
| Select All                                                                                                    |                                                                                                    |                     |                           |
| 381305 - Blue Mountain Hospital                                                                                 |                                                                                                    |                     |                           |
| 381320 - Columbia Memorial Hospital                                                                             |                                                                                                    |                     |                           |
| 381312 - Coquille Valley Hospital                                                                               | <b>*</b>                                                                                                    |                     |                           |
| 381322 - Curry General Hospital                                                                                 |                                                                                                    |                     |                           |
| 381325 - Good Shepherd Medical Center                                                                           | d.                                                                                                    |                     |                           |
| 381321 - Grande Ronde Hospital                                                                                  | ×.                                                                                                    |                     |                           |
| 381307 - Harney District Hospital                                                                               | <b>*</b>                                                                                                    |                     |                           |
| 381309 - Lake District Hospital                                                                                 | (d*)                                                                                                    |                     |                           |
| 381311 - Lower Umpqua Hospital                                                                                  |                                                                                                    |                     |                           |
| 381301 - Peacehealth Cottage Grove Community Medical Center                                                     |                                                                                                    |                     |                           |
| 381316 - Peacehealth Peace Harbor Medical Center                                                                | (d)                                                                                                    |                     |                           |
| 381310 - Pioneer Memorial Hospital                                                                              |                                                                                                    |                     |                           |
| 381318 - Providence Hood River Memorial Hospital                                                                | at the second second se |                     |                           |
| 381303 - Providence Seaside Hospital                                                                            | *                                                                                                    |                     |                           |
| 381302 - Samaratin North Lincoln Hospital                                                                       | <b>A</b>                                                                                                    |                     |                           |
| 381323 - Samaritan Lebanon Community Hospital                                                                   | d*                                                                                                    |                     |                           |
| 381314 - Samaritan Pacific Communities Hospital                                                                 | d.                                                                                                    |                     |                           |
| 291204 Cautham Case Handtel And Hankk Cautas                                                                    |                                                                                                    |                     |                           |

Only CAHs selected for Participation (in either the current year or the previous year as indicated by <u>Historical Participation</u>) can be selected in the Improvement column as you can tell by the grayed-out check boxes. The form automatically totals the number of CAHs selected in each section.

| CAH Name                              | Historical<br>Participation | Participation | Improvement |                |
|---------------------------------------|-----------------------------|---------------|-------------|----------------|
| Select All                            |                             |               |             | Selectable     |
| 381305 - Blue Mountain Hospital       |                             | 1             |             |                |
| 381320 - Columbia Memorial Hospital   |                             |               |             |                |
| 381312 - Coquille Valley Hospital     | A                           |               |             |                |
| 381322 - Curry General Hospital       |                             |               |             |                |
| 381325 - Good Shepherd Medical Center | A.                          |               |             | Non coloctable |
| 381321 - Grande Ronde Hospital        | A.                          |               |             | Non-selectable |

Some pages have different data entry formats, for example CAH Conversion only asks about participation, not improvement. Your CAH list should include *all* CAHs that were open at any time during the reporting year, including newly designated CAHs so that newly-designated CAHs can be selected in the CAH Conversion page.

#### **CAH Conversion** CAH Designation | Total Amount (\$) of Flex Funds utilized towards CAH Conversion CAH Designation 4.01 - Designation of CAHs in the state: Conversion Assistance Please enter the number (#) of hospitals requesting and receiving assistance in conversion to CAH status during the budget period. Number (#) of hospitals requesting and receiving assistance in conversion to CAH status during the budget period 4.01 - Designation of CAHs in the state: Converted Please indicate which hospitals converted to CAH status during the budget period. Select all that apply. CAH Name Participation 291313 - BANNER CHURCHILL COMMUNITY HOSPITAL 291303 - BATTLE MOUNTAIN GENERAL HOSPITAL 291309 - BOULDER CITY HOSPITAL INC 291306 - CARSON VALLEY MEDICAL CENTER 291311 - DESERT VIEW REGIONAL MEDICAL CENTER 291312 - GROVER C, DILS MEDICAL CENTER 291308 - HUMBOLDT GENERAL HOSPITAL 291301 - INCLINE VILLAGE COMMUNITY HOSPITAL 291307 - MESA VIEW REGIONAL HOSPITAL 291300 - MT.GRANT GENERAL HOSPITAL 291304 - PER SHING GENERAL HOSPITAL 291302 - WILLIAM BEE RIRIE HOSPITAL 0 Total: 4.01 - Designation of CAHs in the state: Unsuccessful Conversion Please enter the number (#) of hospitals unsuccessful in converting to CAH status during the budget period. Please type the name of the hospitals that were unsuccessful, separated by commas. Number (#) of hospitals unsuccessful in their attempt to convert to CAH status during the budget period Hospitals unsuccessful in their attempt to convert to CAH status during the budget period

Each data entry page has a comment box, a Form Complete toggle, and a save button at the bottom.

| continue working on conversion v    | with NV Flex help in the coming ye    | expect to<br>sar. |  |
|-------------------------------------|---------------------------------------|-------------------|--|
| Is this Form Complete?              |                                       |                   |  |
| f selected "No", you're not require | d o fill in all fields before you sav | e.                |  |
| No OYes                             |                                       |                   |  |
| File Attachments                    |                                       |                   |  |
| File to Upload: Choose File No      | file chosen                           | () Attach File    |  |
|                                     |                                       |                   |  |

Once all of your data sections are complete, select Validate/Submit Report. The system will check for errors and take you to the certification page. Check the box to certify your report and use the submit button to send to HRSA. You can view the report but you can't make any changes after it is submitted. If necessary your project officer can return the report so you can make changes.

|                                                              | Current Report Period: 9/1/2015 - 8/31/2016   Report Due Date: 10/30/2016 |
|--------------------------------------------------------------|---------------------------------------------------------------------------|
| Federal Office of Rural Health Policy                        |                                                                           |
| Report Submission for Grant H54RH0                           | 00015                                                                     |
| Your report has been successfully validated.                 |                                                                           |
| Submit Report to Project Officer                             |                                                                           |
| The following message will be sent to your Project Officer i | f the submission is confirmed. Please change the message as needed.       |
| Message to Project Officer                                   |                                                                           |
|                                                              |                                                                           |
|                                                              |                                                                           |
|                                                              |                                                                           |
|                                                              |                                                                           |
|                                                              |                                                                           |
| CERTIFICATION                                                |                                                                           |
|                                                              |                                                                           |
| I certify that I am authorized to submit this report for gra | NT H54KHUUU15.                                                            |
|                                                              |                                                                           |
| Submit Cancel                                                |                                                                           |
|                                                              |                                                                           |
|                                                              |                                                                           |

You can download a pdf report of the data you entered from the navigation sidebar. However this report may be poorly formatted compared to viewing your data on the data entry pages. Please share any suggestions about what you would like to see on the downloadable pdf report with your project officer. We will continue to improve the PIMS reports for next year.

### NEW FEATURES IN FY16 PIMS

- Flex Spending data entry separated into a new page.
- Historical Participation added to CAH reporting pages.
- Select/Unselect All tool added to CAH reporting pages.
- Grantees can download their own PIMS data and compare their PIMS data to national data using new reports available through left side navigation bar.
- Layout, contrast, and readability improvements.
- See the <u>PIMS webinar recording from 8/30/2017</u> for a review of new features.

| Reports 🔺                                                                                |
|------------------------------------------------------------------------------------------|
| Grantee Raw Data<br>Report<br>Comparison Summary<br>Report<br>Comparison Trend<br>Report |
| PDF Version                                                                              |
| 1/2015 -<br>08/31/2016                                                                   |
| 🔁 09/01/2016 -<br>08/31/2017                                                             |
| Grantee Info 🔺                                                                           |
| Grantee Information                                                                      |

### APPENDIX C: FLEX PIMS FREQUENTLY ASKED QUESTIONS

Reporting for grant period: 9/1/2015 – 8/31/2016

#### Questions about reporting participation

- 1. I don't yet have information on whether the CAHs participating in this project improved or not. What do I report?
  - a. Use the check box to indicate CAHs with known improvement. If you don't yet know if the CAH improved then leave it blank.
- 2. Should all of my CAHs which reported quality data for MBQIP be listed as participating in Quality Improvement activities?
  - a. Not necessarily. Reporting quality data alone is not a "Flex-funded activity intended to improve a specific outcome." Reporting CAH participation in PIMS should be limited to quality improvement projects and other activities and interventions where the Flex program expects to help CAHs make changes and show improvements. See the <u>definition of participation</u>.
- 3. One of our activities was to increase the number of CAHs reporting EDTC. Should I check participation in PIMS for all of the CAHs that started reporting EDTC in the last year?
  - a. As the example vignettes in the <u>PIMS Data Collection Tool</u> show, the first step in performance improvement is collecting data to know where you stand. If a CAH's Flex-supported performance improvement project for this year is to start reporting a measure or measures then you would report the CAH as participating if they engaged with the Flex activities as planned and you would report them as improving if they successfully started the reporting which was their project goal. *We changed this answer since FY15 reporting FAQs.*
- 4. Every year we produce individual financial status reports and distribute them to all of our CAHs as part of Activity 2.02, in-depth financial and operational assessments. Since all of our CAHs receive a report, should I list them all as participating?
  - a. It depends. There are two parts to 2.02 in PIMS, 1) which CAHs underwent individual assessments, and 2) which CAHs identified targets for improvement and showed improvement following the assessment. If the reports are part of activity category 2.02 in your work plan and you think they meet the criteria for in-depth CAH

assessments, then you could list them all for part 1. Based on those reports (and possibly other TA and guidance) some of those CAHs may have identified specific targets for financial improvement and you'd report those in part 2. Other CAHs would not have specific improvement targets and projects so you would not list them in part 2.

- 5. Should I report all of my CAHs that attended a topical conference (such as a patient safety conference) as participating in PIMS?
  - a. It depends. Would you expect to see a CAH implementing changes in their operations based on attending the conference alone? Or would you only expect to see changes implemented at CAHs that attended the conference and participated in the other training and engagement efforts that were part of your larger improvement project? For PIMS participation we are trying to identify the CAHs that participate in Flexfunded improvement projects at a level that could realistically lead to changes. PIMS certainly won't capture everything you do as a Flex program—a lot of your work is general information and "light-touch" activities that you don't expect to lead to trackable changes. CAHs that are only attending these events wouldn't be reported as participating for PIMS.
- 6. Should I report all CAHs as participating on the Quality Improvement page that submitted MBQIP data and show up in the Telligen report?
  - a. No. FORHP has copies of the same Telligen reports, and we can calculate which CAHs reported data over the past year. For PIMS you should report which CAHs <u>participated</u> in a Flex-funded improvement project and whether they <u>improved</u> on the outcome that was the target of the project. In the quality area those outcomes are going to be one or more MBQIP measures or optional measures, in the finance area they could be a range of outcomes depending on the specific project. For some activity categories you may report just a few CAHs as participating in improvement projects in PIMS, even though many CAHs are reporting MBQIP data or doing other work that doesn't match the PIMS definition of participation. (Also see questions 15, 16, and 18 of these FAQs.)
- 7. For the number of EMS entities participating in improvement projects (Activities 3.05 and 3.06) should we include the number of EMS entities that participated in our EMS Assessment Survey which is not an improvement activity?
  - a. No. The assessment is a valuable data-gathering activity for you, but you would not expect that completing the assessment alone would be

associated with improvements in operations on the part of the EMS entities.

- 8. The CAH assessments in Activities 2.02 and 3.03, the network participation question in 2.04, and the CAH conversion questions in 4.01 don't have improvement associated with them. What does CAH participation mean for these questions since they aren't intended to improve a specific outcome for the CAH?
  - a. For these sections you should include all CAHs that were assessed or participated in the network as you define it. These assessments would not be improvement projects on their own. See <u>sections with different</u> <u>data entry options</u> for more detail on these categories.

### Questions about reporting spending

- 9. I am reporting spending in each core area of my Flex program. Should those numbers total my full Flex allocation? What if I don't have final spending reports from my finance office yet?
  - a. Yes, the total on the Flex Spending page should match your full Flex award, minus any unspent funds / unobligated balance. If final spending reports aren't available when completing PIMS, report your best estimate based on the data you have.
- 10.Do the spending reports include all Flex projects and activities or just the improvement activities? Some of the tasks in our work plan are things such as giving out data reports which are helpful but aren't improvement activities.
  - a. The reported spending should include all of the Flex investments you made in that activity area, both ongoing work like distributing reports and the specifically improvement-directed work. We have two different sets of questions on each activity category—one part is the total Flex investment reported on the spending page and the other is the CAH participation specifically in improvement interventions.
- 11.For some of the quality improvement activities my Flex program provided general information about reporting processes and deadlines to all of my CAHs through mailing lists, webinars, and other presentations. However, we did not fund any in-depth engagements or interventions in specific CAHs with the goal of improving this quality domain. Can I report my spending in this activity without reporting participation by specific CAHs?

- a. Yes, you should report all spending on the activities. For participation (and improvement) in each activity you should only report the CAHs which met the definition of an in-depth engagement as described in the reporting instructions. However, for the total funds spent in that activity you should include all Flex investments, both the spending for in-depth engagements and interventions and the spending for more general information sharing and basic TA. Be sure to avoid double counting when you are reporting general spending that supports multiple activities. Also see question #15 in these FAQs.
- 12.Our Flex program didn't spend any additional money (just staff time) on the statewide assessments such as 2.01 and 3.01. What should I report for spending in those activity categories?
  - a. If you can estimate the cost of the Flex staff time that was used to complete the assessment, then you should report that as the spending for this activity category. If the assessment was completed by other staff not funded by the Flex grant or if you can't estimate the cost of Flex staff time then you should enter zero (0) for spending in this category in the spending calculator in the <u>PIMS Data Collection Tool</u>.

#### Questions about selecting activity categories

- 13.Do I need to report on Activity 4.01 Designation of CAHs in the State if we didn't have any new CAHs this year?
  - a. Report on the activities actually conducted under your Flex grant in the past year. For example, helping a rural hospital assess the financial feasibility of CAH conversion would be part of Activity 4.01 but the hospital might decide not to convert following that assessment. In that case you would report that you assisted one hospital and it did not convert to CAH status.
- 14.1 completed my statewide CAH financial needs assessment (Activity 2.01) before the FY15 grant year started because I used that assessment to write my Flex grant application in 2015. What do I report for Activity 2.01 in PIMS?
  - a. If you spent some time or money revisiting and updating that statewide assessment in preparation for the progress report last spring, then you might have some spending to report for 2.01. If no effort was spent for 2.01 in the past year you should report zero (0). See question #16.
- 15. Is it ok if I don't check any CAHs as participating in a specific activity category?

- a. Yes. On the selection page you should include all activity categories that were part of your Flex work plan, however for the CAH lists on the core area pages you only report the CAHs that were involved in projects and interventions meeting the definition of participation. If an activity didn't include CAH involvement meeting the definition of participation, then you should not check any CAHs for that section and you should leave the entire CAH list blank. You should still report your Flex program spending in that activity category. Note that some categories (such as 3.01) do not include CAH lists in PIMS.
- 16.Our Flex program worked in an activity category that did not have any specific CAH improvement projects that meet the <u>definition of participation</u>. One example was our statewide population health needs assessment under Activity 3.01. Should we select that category on the Selection page and what do we report on the Population Health and EMS data page for this category?
  - a. On the PIMS Selection page you should include all activities (organized by numbered category) that were part of your work plan for the past year. Yes, this does include categories such as Activity 3.01 that don't have CAH participation in specific reportable improvement projects meeting the definition of participation for PIMS. Activity categories without qualifying CAH participation should still be checked on the selection page so that you can report the related program spending on the spending page.
- 17.Should the activity categories I check on the Selection page match my work plan for the past year?
  - a. Yes. The only exception to the Selection page matching the work plan is if some planned activities were not carried out. In PIMS you should only report activities that were actually done in the FY16 grant year.

#### **Other questions**

## 18. How is the PIMS report different from the Telligen report for the quality improvement activities?

a. The hospital and state MBQIP reports produced by Telligen include all of the CAHs that are reporting quality measures to the national quality data systems that are part of MBQIP. Only some of those CAHs will be engaged in Flex-funded improvement projects. The PIMS report reflects your Flex program's information about which CAHs participated in Flex engagements and interventions and whether you were able to track improvement on the outcomes that were the target of those interventions.

Simply put, the MBQIP report reflects data from all reporting CAHs while PIMS tracks improvements associated with participation in Flex-funded activities.

- 19. The questions in the Financial data page for Operational Improvements (Activity 2.04) are split into two sections for operations and network participation. Do I report differently in these sections?
  - a. Both sections labeled 2.04 are part of the same set of questions about operational improvement activities. Please answer all three questions:
    1) which CAHs participated (and which improved) in operational improvement projects, 2) how many financial and operational improvement networks were active, and 3) which CAHs were part of those networks. The spending page has a row to report how much Flex money was spent for all projects (network and non-network) in activity 2.04 during the budget period.
- 20. In PIMS there is a place to upload documents. Should we be submitting reports or other files?
  - No. That's a default feature in PIMS that we don't use for Flex reports. Refer to the reporting instructions and FAQs. The documents walk through everything you need to report.
- 21.I have CAHs with names changes and a new CAH that's not listed in PIMS. How can I correct my CAH list?
  - a. Send your project officer a list of the CAHs with name changes. Please include old name, new name, and Medicare CCN on the list. If you have a new CAH send your project officer the CAH's name, new Medicare CCN, and street address. See <u>Checking your CAH List</u>.